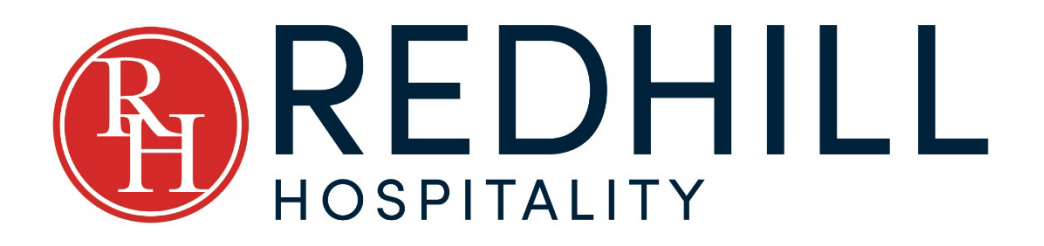

# Taking Payment from Travel Agency Collect OTAs Procedure

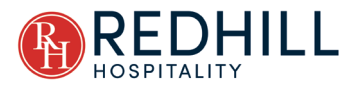

## Contents

| 1.0                           | INTRODUCTION                                                                                                    | 1                                 |
|-------------------------------|----------------------------------------------------------------------------------------------------|-----------------------------------|
| 1.1                           | BACKGROUND                                                                                                    | 1                                 |
| 1.2                           | PURPOSE                                                                                                    | 1                                 |
| 1.3                           | Audience                                                                                                    | 1                                 |
| 1.4                           | Scope                                                                                                    | 1                                 |
| 1.5                           | LEGAL & REGULATORY                                                                                                    | 1                                 |
|                               |                                                                                                    |                                   |
| 2.0                           | PROCEDURES                                                                                                    | 2                                 |
| <b>2.0</b><br>2.1             | PROCEDURES                                                                                                    | <b>2</b><br>2                     |
| <b>2.0</b><br>2.1<br>2        | PROCEDURES<br>EXPEDIA<br>.1.1 Taking Payment                                                                                             | <b>2</b><br>2<br>2                |
| <b>2.0</b><br>2.1<br>2<br>2   | PROCEDURES                                                                                                    | <b>2</b><br>2<br>2<br>5           |
| 2.0<br>2.1<br>2<br>2<br>2.2   | PROCEDURES         EXPEDIA         .1.1       Taking Payment         .1.2       Clearing bookings from Accounts Receivable         Agoda | <b>2</b><br>2<br>2<br>5<br>6      |
| 2.0<br>2.1<br>2<br>2.2<br>2.2 | PROCEDURES                                                                                                    | <b>2</b><br>2<br>2<br>5<br>6<br>6 |

#### LIST OF FIGURES

| Figure 1: RMS Expedia Account           | 2 |
|-----------------------------------------|---|
| Figure 2: Expedia Payments              | 3 |
| Figure 3: Expedia Invoice Amount        | 4 |
| Figure 4: Allocating Payment within RMS | 5 |
| Figure 5: RMS Agoda Account             | 6 |
| Figure 6: Agoda Current Transactions    | 7 |

#### LIST OF TABLES

| 1: Version Controli |
|---------------------|
|---------------------|

#### **VERSION CONTROL**

#### Table 1: Version Control

| Version | Date      | Author       | Approval     | Comments      |
|---------|-----------|--------------|--------------|---------------|
| 0.1     | 5/09/2023 | Guy Peterson | James Hyndes | Initial Draft |
| 1.0     | 5/09/2023 | Guy Peterson | James Hyndes | First Release |
|         |           |              |              |               |
|         |           |              |              |               |
|         |           |              |              |               |

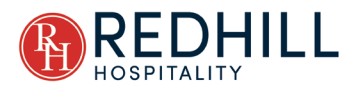

# **1.0 INTRODUCTION**

### 1.1 BACKGROUND

Bookings made through Online Travel Agencies (OTAs) must be paid for by the guest in one of the two following methods:

- 1. **Property Collect** This is where payment is taken at the property for the booking directly with the guest. This method results in a single payment transaction between the guest and the property.
- Travel Agency Collect This is where payment is taken by the Travel Agency at the time of the booking. This method results in two payment transactions occurring, one between the guest and the travel agency, and a 2<sup>nd</sup> transaction between the travel agency and the property.

Within the 'Travel Agency Collect' method, there are various nuances that need to be understood and managed to ensure that the property correctly receives payment for these bookings.

#### 1.2 PURPOSE

This document is intended to outline the procedures for taking payment for bookings which have been paid directly to the Online Travel Agency (OTA) by the guest.

#### 1.3 AUDIENCE

Redhill Hospitality Accounts Department.

#### 1.4 SCOPE

This procedure is applicable to all Redhill Hospitality group properties.

### 1.5 LEGAL & REGULATORY

N/A.

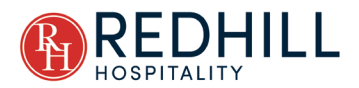

## 2.0 PROCEDURES

#### 2.1 EXPEDIA

To ensure all payments are received and managed correctly for bookings made through the Expedia channel, we must:

- 1. Use RMS to identify all Expedia bookings;
- 2. Compare Expedia bookings within RMS to booking information within the Expedia Extranet;
- 3. Once confirming that booking information between RMS and Expedia is accurate, request payment from Expedia.
- 4. Once payment has been received within our business account, allocate it to the relevant bookings to clear them from Accounts Receivable. <u>Note. This step should</u> <u>not be completed until payment is received within the bank account, which usually</u> <u>occurs several days after requesting payment from Expedia.</u>
- 2.1.1 TAKING PAYMENT
- 2.1.1.1 RMS
- Step 1: Go to Accounting > Accounts Receivable
- Step 2: Within the 'A/R Type' field, select 'Travel Agent'
- Step 3: From the list of Travel Agents, select 'Expedia'
- Step 4: Within the 'Auto' column, select all bookings within the period that you will be requesting payment. (Note. This process should be completed at the beginning of each month for all bookings made during the previous month)

| BETA RMS 9+                                                       |                                |           |   |                      |            |               |                 |        |      |           |         |                  |         |                |                |           |
|-------------------------------------------------------------------|--------------------------------|-----------|---|----------------------|------------|---------------|-----------------|--------|------|-----------|---------|------------------|---------|----------------|----------------|-----------|
| X 🔒 https://rcapp8.rmscloud.com<br>Utilities/ Accounts Receivable |                                |           |   |                      |            |               |                 |        |      |           |         |                  |         |                |                |           |
| <b>RMS</b>                                                        | ◎ < ≈ ■ &                      | µ\$∎ B A  | ~ | : 12 m B             | Έ          | EF- 99        | im >            |        |      |           | Reserva | tion Search      | (       | 2. im 🕀        | <b>ه</b> و ۹   | 0 1       |
| Menu Search                                                       | Accounts Receivable            |           |   |                      |            |               |                 |        |      |           |         |                  |         |                | €              | ) S ×     |
|                                                                   |                                |           |   |                      |            |               |                 |        |      |           |         |                  | sh∽ Pay | /ment Method 🗸 | Reprint Receip | t Process |
| Dashboard                                                         | Filters                        | ۹         | ≡ | Expedia Accounts - ( | Records Fo | und 35, Total | Dwing: 5,566.41 | )      |      |           |         |                  |         |                |                |           |
|                                                                   | A/R Type: Travel Agent         | •         |   | Guest Name           | Res No     | Arrive        | Depart          | Acc No | Room | Company   | Contact | Inv Created      | Inv No  | Total Owing    | Payment        | Auto      |
|                                                                   | Name                           | Owing     |   | Kate Mansur          | 116674     | 10-Aug-2023   | 11-Aug-2023     | 140351 | 22   |           |         | 10-Aug-2023      | 8474    | 125.99         | y 125.99       |           |
| Reservations                                                      | Agoda                          | 425.00    |   | Emily Musumeci       | 116668     | 10-Aug-2023   | 11-Aug-2023     | 140341 | 09   |           |         | 11-Aug-2023      | 8478    | 125.99         | 125.99         |           |
|                                                                   | AOT Group                      | 1,900.00  | 0 | Shane Stivala        | 116634     | 11-Aug-2023   | 12-Aug-2023     | 140280 | 08   |           |         | 11-Aug-2023      | 8481    | 134.05         | 134.09         |           |
| 🖴 Accounting 🗸                                                    | CORPORATE TRAVELLER (ACT)      | 390.00    |   | Jeremy Mackenzie     | 116704     | 12-Aug-2023   | 15-Aug-2023     | 140399 | 09   |           |         | 12-Aug-2023      | 8484    | 414.07         | 414.02         |           |
| Accounts Receivable                                               | Corporate Traveller (VIC)      | 325.00    |   | Daniel Warrener      | 116705     | 12-Aug-2023   | 13-Aug-2023     | 140401 | 10   |           |         | 12-Aug-2023      | 8485    | 180.00         | 180.00         |           |
| Cash Account                                                      | Expedia                        | 5,566.41  |   | Ekrem Taner          | 116223     | 12-Aug-2023   | 13-Aug-2023     | 139649 | 30   |           |         | 12-Aug-2023      | 8486    | 170.10         | 170.10         |           |
| casir/account                                                     | FCM PREMIER                    | 1,174.00  |   | Matthew Lawrence     | 116724     | 13-Aug-2023   | 14-Aug-2023     | 140427 | 13   |           |         | 13-Aug-2023      | 8487    | 130.50         | 130.50         |           |
| Gift Cards                                                        | The Hotel Network              | 550.05    |   | Nathan Schofield     | 116752     | 15-Aug-2023   | 16-Aug-2023     | 140475 | 21   |           |         | 15-Aug-2023      | 8493    | 139.50         | 139.50         |           |
| POS Lite                                                          |                                |           |   | ben Jerram           | 116775     | 17-Aug-2023   | 18-Aug-2023     | 140526 | 09   |           |         | 17-Aug-2023      | 8499    | 143.99         | 143.99         |           |
| Quick Account Access                                              |                                |           | 0 | Andrew Clark         | 116858     | 22-Aug-2023   | 23-Aug-2023     | 140637 | 18   |           |         | 22-Aug-2023      | 8515    | 153.01         | 153.01         |           |
| RMS Pay                                                           |                                |           | 0 | David Stead          | 116795     | 23-Aug-2023   | 24-Aug-2023     | 140554 | 08   |           |         | 24-Aug-2023      | 8521    | 148.50         | 148.50         |           |
| Travel Agent                                                      | Search:                        |           | 0 | Ron Acom             | 116700     | 25-Aug-2023   | 26-Aug-2023     | 140393 | 11   |           |         | 25-Aug-2023      | 8526    | 152.11         | 152.11         |           |
| Commissions                                                       | Options                        | ۹         |   | Michael Ovington     | 116853     | 26-Aug-2023   | 27-Aug-2023     | 140629 | 06   |           |         | 26-Aug-2023      | 8527    | 175.49         | , 175.49       |           |
| Housekeeping >                                                    | View: Unpaid Invoices          | v         |   | Samantha Graffham    | 116760     | 26-Aug-2023   | 27-Aug-2023     | 140493 | 10   |           |         | 26-Aug-2023      | 8528    | 175.49         | , 175.49       |           |
|                                                                   | Contact:                       | v         |   | Anvar Kayumov        | 116933     | 26-Aug-2023   | 27-Aug-2023     | 140762 | 02   |           |         | 26-Aug-2023      | 8531    | 180.01         | 180.00         |           |
| 🔅 Reports >                                                       | Departed Bookings Only         |           |   | Stacey Long          | 116946     | 27-Aug-2023   | 29-Aug-2023     | 140782 | 21   |           |         | 27-Aug-2023      | 8533    | 283.49         | 283.49         |           |
| Accet Maintenance                                                 | Invoices Raised Between        | 20220 (0) |   | Darren Moss          | 116907     | 29-Aug-2023   | 30-Aug-2023     | 140713 | 21   |           |         | 29-Aug-2023      | 8537    | 153.01         | 153.01         |           |
| Asset Maintenance >                                               | 100ay (05-Sep-2023 - 05-Sep    | -2025) 🖽  | 0 | Adam Samuelson       | 118055     | 31-Aug-2023   | 01-Sep-2023     | 141943 | 30   |           |         | 31-Aug-2023      | 8548    | 143.11         | 0.00           |           |
| ·                                                                 | Legend                         |           | 0 | Jack Wray            | 118054     | 01-Sep-2023   | 02-Sep-2023     | 141941 | 22   |           |         | 01-Sep-2023      | 8553    | 139.50         | 0.00           |           |
| Nowra Motor Inn<br>RMS Client No: 9917                            | Header     Fully Baid Involcer |           | 0 | Yang Zhang           | 118041     | 02-Sep-2023   | 03-Sep-2023     | 141922 | 08   |           |         | 02-Sep-2023      | 8555    | 139.50         | 0.00           | 0         |
| Acc Date: 05-Sep-2023                                             | Unpaid Invoices                |           |   |                      |            |               |                 |        |      | Receipts: | 0.00    | To be Allocated: |         | -5,144.30 Allo | ocated:        | 5,144.30  |

Figure 1: RMS Expedia Account

~ 2 ~

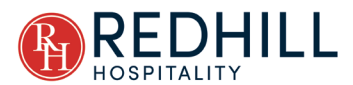

- Step 5: Take note of the amount shown at the bottom right corner of the table labelled 'Allocated'. This amount should be the total amount of revenue taken by Expedia for the period that we will be requesting payment. In the example shown above within Figure 1: RMS Expedia Account, this amount is \$5,144.30.
- 2.1.1.2 Expedia Extranet Site
- Step 6: Log into the relevant Expedia Extranet site
- Step 7: Select 'Payments' on the left side navigation bar
- Step 8: From the list of 'Quick Tasks', select 'Request payment from Expedia Group'
- Step 9: Select Data Range (Note. This process should be completed at the beginning of each month for all bookings made during the previous month)

| =                              | expedia group                                 |            |       |                   |                        |                      |            |               |                    | ID: 9240827             | Nowra Motor Inn 🚊 Si          | earch reservations | <b>▲ ⊖</b>         |
|--------------------------------|-----------------------------------------------|------------|-------|-------------------|------------------------|----------------------|------------|---------------|--------------------|-------------------------|-------------------------------|--------------------|--------------------|
| A                              | Home                                          | A          | Exp   | edia Collect j    | payment requests       |                      |            |               |                    |                         |                               | Tour th            | is page Feedback   |
| ±10)                           | Rooms and rates                               | ~          | 31 re | eservations found | d between 08/01/2023 a | nd 08/31/2023        |            |               |                    |                         |                               |                    |                    |
| ۰                              | Marketing                                     | ~          | Invoi | ice Data          |                        |                      |            |               |                    |                         |                               |                    |                    |
|                                | Reservations                                  | - 1        |       | Reservation<br>ID | Invoice #              | Guest                | Check-In   | Check-<br>Out | Previously<br>Paid | Max. Billable<br>Amount | Requested Booking<br>Amount • | Requested Taxes *  | Requested<br>Total |
|                                | Guest relations 4                             | ~          | •     | 59374331          |                        | Olber Pabon          | 08/01/2023 | 08/04/2023    | AUD 0.00           | AUD 391.48              | 355.90                        | 35.58              | AUD 391.48         |
|                                | Payments                                      | - 1        |       | 60086299          |                        | Christian<br>Grieves | 08/02/2023 | 08/03/2023    | AUD 0.00           | AUD 148.50              | 135.00                        | 13.50              | AUD 148.50         |
| Þ                              | Property details                              | ř          |       | 60785126          |                        | Barbara O'Riley      | 08/04/2023 | 08/05/2023    | AUD 0.00           | AUD 125.99              | 114.54                        | 11.45              | AUD 125.99         |
| ŧ                              | management 57                                 | - 1        |       | 61212850          |                        | Joshua Moras         | 08/04/2023 | 08/05/2023    | AUD 0.00           | AUD 162.01              | 147.28                        | 14.73              | AUD 162.01         |
| ılı.                           | Performance                                   | - 1        |       | 61580646          |                        | Brad Moncaster       | 08/04/2023 | 08/05/2023    | AUD 0.00           | AUD 130.50              | 118.64                        | 11.86              | AUD 130.50         |
| ~                              | Opportunities 7                               |            |       | 62616603          |                        | Troy Townson         | 08/08/2023 | 08/09/2023    | AUD 0.00           | AUD 143.99              | 130.90                        | 13.09              | AUD 143.99         |
| 6                              | Administration                                | Ť          |       | 63178408          |                        | Rodrigo De           | 08/08/2023 | 08/09/2023    | AUD 0.00           | AUD 125.99              | 114.54                        | 11.45              | AUD 125.99         |
| A                              | t+Q                                           | -          |       | 63178407          |                        | Agnes                | 08/08/2023 | 08/09/2023    | AUD 0.00           | AUD 125.99              | 114.54                        | 11.45              | 🗣 Help             |
| Copyr<br>Copyr<br>B<br>e Candi | of use 🗹<br>ght 2023 Expedia, Inc. All rights | d Invoices | ;     |                   |                        | Копокопо             |            |               |                    | Receipts:               | 0.00 To be Alloc              | ated: -539.98      | Allocated:         |

Figure 2: Expedia Payments

- Step 10: On the top left hand corner of the table, select all bookings by clicking the box to the immediate left of the 'Reservation ID' field as illustrated above in Figure 1: Expedia Payments.
- Step 11: Navigate to the bottom of the table.

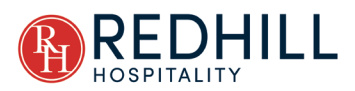

| expedia group                                          |   |                    |                                                                                     |                                                                                                  |                                                         |                                           |                                          |                                                      | ID: 9240827                                      | Nowra Motor Inn                                                | Search reservations                                                                  | . θ                              |
|--------------------------------------------------------|---|--------------------|-------------------------------------------------------------------------------------|--------------------------------------------------------------------------------------------------|---------------------------------------------------------|-------------------------------------------|------------------------------------------|------------------------------------------------------|--------------------------------------------------|----------------------------------------------------------------|--------------------------------------------------------------------------------------|----------------------------------|
| A Home                                                 | Î |                    | 69535146                                                                            |                                                                                                  | ben jerram                                              | 08/17/2023                                | 08/18/2023                               | AUD 0.00                                             | AUD 143.99                                       | 130.90                                                         | 13.09                                                                                | AUD 143.99                       |
| Rooms and rates                                        | ~ |                    | 72623540                                                                            |                                                                                                  | Andrew Clark                                            | 08/22/2023                                | 08/23/2023                               | AUD 0.00                                             | AUD 153.01                                       | 139.10                                                         | 13.91                                                                                | AUD 153.01                       |
| Marketing                                              | ~ |                    | 70293392                                                                            |                                                                                                  | David Stead                                             | 08/23/2023                                | 08/24/2023                               | AUD 0.00                                             | AUD 148.50                                       | 135.00                                                         | 13.50                                                                                | AUD 148.50                       |
| Reservations                                           |   |                    | 66504253                                                                            |                                                                                                  | Ron Acorn                                               | 08/25/2023                                | 08/26/2023                               | AUD 0.00                                             | AUD 152.11                                       | 138.28                                                         | 13.83                                                                                | AUD 152.11                       |
| Guest relations                                        | ř |                    | 68408947                                                                            |                                                                                                  | Samantha<br>Graffham                                    | 08/26/2023                                | 08/27/2023                               | AUD 0.00                                             | AUD 175.49                                       | 159.54                                                         | 15.95                                                                                | AUD 175.49                       |
| <ul> <li>Payments</li> <li>Property details</li> </ul> | ~ |                    | 72075106                                                                            |                                                                                                  | Michael<br>Ovington                                     | 08/26/2023                                | 08/27/2023                               | AUD 0.00                                             | AUD 175.49                                       | 159.54                                                         | 15.95                                                                                | AUD 175.49                       |
| Revenue 57                                             |   |                    | 75194459                                                                            |                                                                                                  | Anvar Kayumov                                           | 08/26/2023                                | 08/27/2023                               | AUD 0.00                                             | AUD 180.00                                       | 163.64                                                         | 16.36                                                                                | AUD 180.00                       |
| II Performance                                         |   |                    | 75604086                                                                            |                                                                                                  | Stacey Long                                             | 08/27/2023                                | 08/29/2023                               | AUD 0.00                                             | AUD 283.49                                       | 257.72                                                         | 25.77                                                                                | AUD 283.49                       |
| ✓ Opportunities 7                                      |   |                    | 74588564                                                                            |                                                                                                  | Darren Moss                                             | 08/29/2023                                | 08/30/2023                               | AUD 0.00                                             | AUD 153.01                                       | 139.10                                                         | 13.91                                                                                | AUD 153.01                       |
| ✗ Administration                                       | ~ | 31                 | of 31 included                                                                      |                                                                                                  |                                                         |                                           |                                          |                                                      |                                                  |                                                                | Total invoice amou                                                                   | nt AUD 5144.30                   |
| 7 Help and support       Alt+Q                         |   | I un<br>for<br>req | nderstand that it is my/p<br>tax filing or reporting pu<br>juired by and in accorda | roperty's obligation to correct<br>irposes in jurisdictions outsid<br>ince with local tax law. * | ly remit the applicable to<br>e of the United States. I | axes and I confirm<br>also note that this | that I will remit so<br>statement does i | uch applicable taxes to<br>not constitute an invoice | the relevant tax autho<br>in jurisdictions outsi | wity related to the above boo<br>de of the United States and d | kings. I understand that this statement<br>loes not relieve this property from issui | cannot be used<br>ng invoices as |

#### Figure 3: Expedia Invoice Amount

- Step 12: The amount shown in the bottom right corner of the table labelled 'Total invoice amount' should equal the amount noted within RMS. As can be seen above in Figure 3: Expedia Invoice Amount, the amount is \$5,144.30 which is the same as within RMS.
- Step 13: If the RMS and Expedia amounts are the same, select the 'I understand .... ' option at the bottom left of the page, and click on the 'Create Invoice' option.
- Step 14: If you have completed this step correctly, you should then receive a message saying "Your payment Request has been submitted successfully". Which completes the process within Expedia.
- Step 15: If the amounts between RMS and Expedia do not agree, this will need to be investigated and resolved before taking payment. The typical causes of this issue are most commonly the result of:
- Step 16: a booking which was not correctly moved to Accounts Receivable
- Step 17: a booking that was manually changed within the property management system, which creates a period change. In this instance the payment can still be processed from Expedia in alignment with the original booking date.
- Step 18: A booking that was cancelled by the OTA after it was moved to Accounts Receivable

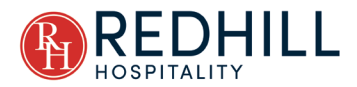

#### 2.1.2 CLEARING BOOKINGS FROM ACCOUNTS RECEIVABLE

This is the final step in the process to be completed once payment from Expedia has been received in the relevant business account.

| 2.1.2.1  | RMS                                                                                                    |
|----------|----------------------------------------------------------------------------------------------------|
| Step 19: | Go to Accounting > Accounts Receivable                                                                                                    |
| Step 20: | Within the 'A/R Type' field, select 'Travel Agent'                                                                                                    |
| Step 21: | From the list of Travel Agents, select 'Expedia'                                                                                                    |
| Step 22: | Within the 'Auto' column, select all bookings for which payment from Expedia has been received. (Note. These are the same bookings as identified in the previous steps)                        |
| Step 23: | Once all bookings have been selected, the amount shown in<br>the 'Allocated' field at the bottom right of the page should be<br>identical to the amount received in the relevant bank account. |
| Step 24: | At the top right of the page, select 'Payment Method', then<br>'Receipt'                                                                                                    |
| Step 25: | From the receipt description, select 'Direct Credit' and change                                                                                                    |

Step 25: From the receipt description, select 'Direct Credit' and change the 'Date Banked' to the date that the money was received in the relevant bank account.

Step 26: Ensure the 'Total Amount' is the same as the amount received in the relevant bank account.

| Ó                      | RMS                                    | © Q ≅ ⊞ £ ø 8                           | A 🗠 🚈           |                                 | n in A             |            |              | Reservat | tion Search      | c       | ) Im 🕀           | 4 <b>9</b>      | 0 ±      |
|------------------------|----------------------------------------|-----------------------------------------|-----------------|---------------------------------|--------------------|------------|--------------|----------|------------------|---------|------------------|-----------------|----------|
| Menu S                 |                                        | Accounts Receivable                     |                 |                                 |                    |            |              |          |                  |         |                  |                 | ) e x    |
|                        |                                        |                                         |                 |                                 |                    |            |              |          | Bato             | hiv Pay | ment Method 🗸    | Reprint Receipt | Process  |
|                        |                                        | Filters                                 | 🔍 🚊 Expedia A   | ccounts - (Records Found 35, To | tal Owing: 5,566.4 |            |              |          |                  |         |                  |                 |          |
|                        |                                        | A/R Type: Travel Agent                  | 👻 🗌 Guest Na    | me Res No Arrive                | Depart             | Acc No Ro  | company      | Contact  | Inv Created      | inv No  | Total Owing      | Payment         | Auto     |
| -                      |                                        | Name Ov                                 | Receipt Details | View: Accounts Receivable       |                    |            | Apply Cancel |          |                  |         | 0.00             |                 |          |
| •                      |                                        | Agoda 4                                 |                 | Transaction Date:               |                    | 140        |              |          | 24-Jul-2023      |         | 134.09           | 134.09          |          |
|                        |                                        | AOT Group 1,90                          | Description     | Tatal Amount                    | Tue, 5 Sep 2023    | 10         |              |          | 01-Aug-2023      |         | 391.48           | 391.48          |          |
| <b>0</b> 8             |                                        | CORPORATE TRAVELLER (ACT) 35            | Cheque          | Date Banked:                    | Tue 5 See 2022     | \$0,144.00 |              |          | 02-Aug-2023      |         | 148.50           | 148.50          |          |
|                        |                                        | Corporate Traveller (VIC) 33            | Credit Card     | Drawer:                         | 10e, 5 sep 2025    |            |              |          | 04-Aug-2023      |         | 162.01           | 162.01          |          |
|                        |                                        | Expedia 5,54                            | Direct Credit   |                                 |                    |            |              |          | 04-Aug-2023      |         | 125.99           | 125.99          |          |
|                        |                                        | FCM PREMIER 1,11                        | Existing Token  |                                 |                    |            |              |          | 05-Aug-2023      |         | 130.50           | 130.50          |          |
|                        |                                        | The Hotel Network 5:                    | Journal         |                                 |                    |            |              |          | 08-Aug-2023      |         | 125.99           | 125.99          |          |
|                        |                                        |                                         | NSW Voucher     |                                 |                    |            |              |          | 08-Aug-2023      |         | 143.99           | 143.99          |          |
|                        |                                        |                                         |                 |                                 |                    |            |              |          | 08-Aug-2023      |         | 125.99           | 125.99          |          |
|                        |                                        |                                         |                 |                                 |                    |            |              |          | 08-Aug-2023      |         | 130.50           | 130.50          |          |
|                        |                                        | Search:                                 |                 |                                 |                    |            |              |          | 08-Aug-2023      |         | 134.99           | 134.99          |          |
|                        |                                        | Options                                 |                 |                                 |                    |            |              |          | 09-Aug-2023      |         | 139.50           | 139.50          |          |
| lam i                  |                                        | View: Unpaid Invoices                   |                 |                                 |                    |            |              |          | 09-Aug-2023      |         | 139.50           | 139.50          |          |
|                        |                                        | Contact:                                | Comment:        |                                 |                    |            |              |          | 10-Aug-2023      |         | 125.99           | 125.99          |          |
| •                      |                                        | Departed Bookings Only                  | Kate Mans       | ur 116674 10-Aug-20             | 023 11-Aug-2023    | 140351 22  | 1            |          | 10-Aug-2023      |         | 125.99           | 125.99          |          |
|                        |                                        | Invoices Raised Between                 | Emily Mus       | umeci 116668 10-Aug-20          | 023 11-Aug-2023    | 140341 09  |              |          | 11-Aug-2023      |         | 125.99           | 125.99          |          |
| •                      |                                        |                                         | Shane Stiv      | ala 116634 11-Aug-20            | 123 12-Aug-2023    | 140280 08  |              |          | 11-Aug-2023      |         | 134.09           | 134.09          |          |
| ~                      |                                        | Legend                                  | Jeremy Ma       | ckenzie 116704 12-Aug-20        | 23 15-Aug-2023     | 140399 05  |              |          | 12-Aug-2023      |         | 414.02           | 414.02          |          |
| Nowra M<br>RMSCHits    | stor Inn                               | Header                                  | Daniel Wa       | rrener 116705 12-Aug-20         | 023 13-Aug-2023    | 140401 10  |              |          | 12-Aug-2023      |         | 180.00           | 180.00          |          |
| Acc Date:<br>(11.23.20 | 05-Sep-2023<br>5.53) Release Candidate | Fully Paid Invoices     Unpaid Invoices |                 |                                 |                    |            | Receipts:    | 0.00     | To be Allocated: |         | -5,144.30 Alloci | ated:           | 5,144.30 |

Figure 4: Allocating Payment within RMS

- Step 27: Select 'Apply'
- Step 28: At the top right of the page, select 'Process'.
- Step 29: All bookings for which payment has been allocated should now be removed from Accounts Receivable.

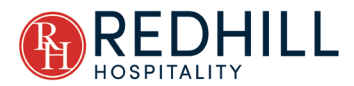

### Step 30: This completes the process for Expedia bookings.

## 2.2 AGODA

To ensure all payments are received and managed correctly for bookings made through the Agoda channel, we must:

1. Use RMS to identify all Agoda bookings;

2. Compare Agoda bookings within RMS to booking information within the Agoda Extranet;

3. Once confirming that booking information between RMS and Agoda is accurate, take payment from Agoda by generating a Virtual Credit Card to be processed at the same time through RMS Pay, which will clear all Agoda bookings from Accounts Receivable once processed. Note that this step differs from Expedia in that we are taking payment through our payment gateway service and NOT receiving a direct credit payment.

- 2.2.1 TAKING PAYMENT
- 2.2.1.1 RMS
- Step 1: Go to Accounting > Accounts Receivable
- Step 2: Within the 'A/R Type' field, select 'Travel Agent'
- Step 3: From the list of Travel Agents, select 'Agoda'
- Step 4: Within the 'Auto' column, select all bookings within the period that you will be requesting payment. (Note. For Agoda, this should be all bookings)

| Men            | u Search                  |                               |          |   |                        |          |                |             |        |      |           |         |                  | <ul> <li>Payment</li> </ul> | Method 🗸 🔰  |         | Process  |
|----------------|---------------------------|-------------------------------|----------|---|------------------------|----------|----------------|-------------|--------|------|-----------|---------|------------------|-----------------------------|-------------|---------|----------|
|                | Dashboard                 | Filters                       | ۹        | ≡ | Agoda Accounts - (Reco | rds Foun | d 3, Total Owi | ng: 425.00) |        |      |           |         |                  |                             |             |         |          |
| 1.2            | Charts                    | A/R Type: Travel Agent        | •        |   | Guest Name             | Res No   | Arrive         | Depart      | Acc No | Room | Company   | Contact | Inv Created      | Inv No                      | Total Owing | Payment | Auto     |
|                | charts )                  | Name                          | Owing    |   |                        |          |                |             | (New)  |      |           |         |                  |                             | 0.00        | 0.00    | _        |
| •              | Reservations >            | Agoda                         | 425.00   | 0 | Khoon yao Lim          | 116552   | 02-Aug-2023    | 04-Aug-2023 | 140144 | 10   |           |         | 01-Aug-2023      | 8434                        | 289.00      | 289.00  |          |
|                |                           | AOT Group                     | 1,900.00 |   | George Korphiatis      | 116572   | 05-Aug-2023    | 06-Aug-2023 | 140176 | 18   |           |         | 05-Aug-2023      | 8449                        | 136.00      | 136.00  | <b>2</b> |
| -              | Accounting ~              | CORPORATE TRAVELLER (ACT)     | 390.00   |   |                        |          |                |             |        |      |           |         |                  |                             |             |         |          |
|                | Accounts Receivable       | Corporate Traveller (VIC)     | 325.00   |   |                        |          |                |             |        |      |           |         |                  |                             |             |         |          |
|                | Cash Account              | Expedia                       | 5,566.41 |   |                        |          |                |             |        |      |           |         |                  |                             |             |         |          |
|                | Gift Cards                | FCM PREMIER                   | 1,174.00 |   |                        |          |                |             |        |      |           |         |                  |                             |             |         |          |
|                | POSLite                   | The Hotel Network             | 550.05   |   |                        |          |                |             |        |      |           |         |                  |                             |             |         |          |
|                | POSILIE                   |                               |          |   |                        |          |                |             |        |      |           |         |                  |                             |             |         |          |
|                | Quick Account Access      |                               |          |   |                        |          |                |             |        |      |           |         |                  |                             |             |         |          |
|                | RMS Pay                   |                               |          |   |                        |          |                |             |        |      |           |         |                  |                             |             |         |          |
|                | Travel Agent              | Search:                       |          |   |                        |          |                |             |        |      |           |         |                  |                             |             |         |          |
|                | Commissions               | Options                       | ۹        |   |                        |          |                |             |        |      |           |         |                  |                             |             |         |          |
| •              | Housekeeping >            | View: Unpaid Invoices         | ~        |   |                        |          |                |             |        |      |           |         |                  |                             |             |         |          |
|                | Devente                   | Contact:                      | ~        |   |                        |          |                |             |        |      |           |         |                  |                             |             |         |          |
| <b></b>        | Reports >                 | Departed Bookings Only        |          |   |                        |          |                |             |        |      |           |         |                  |                             |             |         |          |
| <b>a</b>       | Asset Maintenance         | Today (05-Sep-2023 - 05-Sep-2 | :023)    |   |                        |          |                |             |        |      |           |         |                  |                             |             |         |          |
|                |                           | Lerend                        |          |   |                        |          |                |             |        |      |           |         |                  |                             |             |         |          |
| Nowra          | Motor Inn                 | Header                        |          |   |                        |          |                |             |        |      |           |         |                  |                             |             |         |          |
| RMS C<br>User: | Hent No: 9917<br>Guy      | Fully Paid Invoices           |          |   |                        |          |                |             |        |      |           |         |                  |                             |             |         |          |
| (11.23         | 205.53) Release Candidate | Unpaid Invoices               |          |   |                        |          |                |             |        |      | Receipts: | 0.00    | To be Allocated: | -42                         | i.00 Alloca | ted:    | 425.00   |

Figure 5: RMS Agoda Account

Step 5: Take note of the amount shown at the bottom right corner of the table labelled 'Allocated'. This amount should be the total amount of revenue taken by Agoda for the period that we will

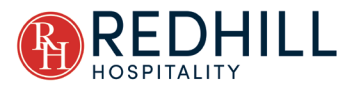

be requesting payment. In the example shown above within Figure 5: RMS Agoda Account, this amount is \$425.00.

- 2.2.1.2 Agoda Extranet Site
- Step 6: Log into the relevant Agoda Extranet site
- Step 7: Select 'Finance' on the top navigation bar
- Step 8: From the drop down list, select 'Current Transactions'

| E | Booking Tra | insactions    |                   |               |                |              |               |                   |          |             |              |                   |                  |                    |                          | E           | oport to Excel |
|---|-------------|---------------|-------------------|---------------|----------------|--------------|---------------|-------------------|----------|-------------|--------------|-------------------|------------------|--------------------|--------------------------|-------------|----------------|
| ŧ | Booking ID  | Booking Date  | Guest Name        | Check-in Date | Check-out Date | No. of Rooms | No. of Nights | Booking Paid By   | Currency | Ref Sales F | rom Agoda To | Agoda From C      | ustomer          | To Hotel           | Booking Status           | Approve     | Dispute Deta   |
|   | 379930559   | 01-Aug-2023   | Khoon yao Lim     | 02-Aug-2023   | 04-Aug-2023    | 1            | 2             | Agoda             | AUD      | 340.00      | 289.00       |                   |                  | 289.00             | Departed                 |             |                |
| 1 | 1022792965  | 02-Aug-2023   | George Korphiatis | 05-Aug-2023   | 06-Aug-2023    | 1            | 1             | Agoda             | AUD      | 160.00      | 136.00       | -<br>Total Approv | -<br>ed Transact | 136.00<br>ions : 2 | Departed<br>Total Approv | ed Amount : | AUD 425.00     |
|   |             |               |                   |               |                |              |               |                   |          |             |              |                   |                  | Selec              | t all approved           | Unselec     | all approved   |
| A | Adjustment  | Transactions  |                   |               |                |              |               |                   |          |             |              |                   |                  |                    |                          |             |                |
|   |             | Creation Date |                   | Re            | ference No.    |              | Currenc       | :y                | Amour    | nt          |              | Adjustr           | nent Rease       | on                 |                          | à           | Remark         |
|   |             |               |                   |               |                |              | 0             | No Pending Transa | tions    |             |              |                   |                  |                    |                          |             |                |

#### Figure 6: Agoda Current Transactions

- Step 9: The amount shown in the bottom right corner of the 'Booking Transactions' table should equal the amount noted within RMS. As can be seen above in Figure 6: Agoda Current Transactions, the amount is \$425.00 which is the same as within RMS.
- Step 10: If the RMS and Agoda amounts are the same, select the 'Select all approved' option, then select 'Next' at the bottom right side of the page.
- Step 11: Select 'Submit' at the next page, which will generate a Virtual Credit Card Number to be used within RMS to take payment.
- 2.2.1.3 RMS.
- Step 12: Continuing from the previous RMS Steps, select 'Payment Method', then 'Receipt'
- Step 13: Select 'Credit Card', select 'Do Not Charge Transaction Fee', select 'Apply'.
- Step 14: Select 'Process' at the top right side of the page.
- Step 15: Manually enter the Virtual Credit Card Information provided by Agoda, then select the 'Pay' option.

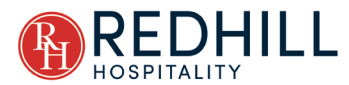

- Step 16: All bookings for which payment has been allocated should now be receipted and removed from Accounts Receivable.
- Step 17: If payment has been correctly receipted by RMS, you may now return to the Agoda extranet page to acknowledge the 'Check here to ... ' option, and logout of the extranet.
- Step 18: This completes the process for Agoda bookings.